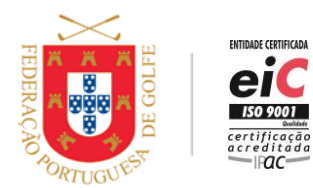

www.fpg.pt

# HOW TO SUBMIT A SCORE FOR HANDICAP IN MYFPG?

To submit a score for handicap in myFPG, the player needs to be federated and registered in myFPG.

## **QUICK INSTRUCTIONS:**

- 1. Pre-register: identify the round and the federated marker
- 2. Register the hole-by-hole score; a scorecard image should be added
- 3. Submit the score

## **STEP-BY-STEP:**

#### 1. Pre-register (Before the Round)

- Access myFPG
- Click on Scorecards (Definitions)
  - Click on Register New Scorecard
  - Insert date, time, description
  - Select course, tees, number of holes and format of play
  - Select Yes on Handicap Round
  - Click on Save
- On Marker
  - Insert the marker's Federation nr.
  - Check and click on Validate
  - Click on Save

#### 2. Register the Score (During/After the Round)

- Access myFPG again
- Access *Scorecards* -> Click on the description of the scorecard
- *Scores* -> Insert hole-by-hole score
- Click on Save

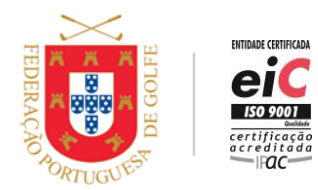

www.fpg.pt

- Adding scorecard image
  - Click on Image
  - Click on *Choose File* and select/take photo
  - Click on Load Scorecard Image
  - Click on Save
- Click on Exit

## 3. Submit the Score

- Scorecards -> Click on the sending icon 🛛 🛪
- Click on Send

## Information:

- The acceptability of scores for handicapping purposes is subject to the conditions of the Handicap System in place.
- The Home Club may issue additional instructions.

#### 07/05/2020